(E-payment registration in web portal https://supplierfirst.ril.com)

#### Guidelines for Vendors: New E-payment registration

- 1) All new vendor E-payment requests must come through https://supplierfirst.ril.com.
- 2) Open your Internet Explorer / Google Chrome and type address: https://supplierfirst.ril.com
- 3) Put login id (Vendor code) and password and click the login button
- 4) If you forgot your password then enter your vendor code and click on the link Get Password, your password will come to you in your registered e-mail id

## After Login: Home page

- 1) Go to Supplier Profile, then select option "Update E-payment".
- 2) You will get separate row for each RIL Group company wherever your vendor code is extended.
- 3) Click on the "Company code" link e.g. <u>Reliance Industries Ltd. (RIL)</u>
- 4) Here on screen you will get form to fill E-payment registration details.

## Filing E-payment registration page

- 1) In the form, PAN and Address details will appear as updated in Vendor Master.
- If any modification in PAN / Address / Name requires, Please get it updated through menu Supplier profile > Update vendor profile and upload scan copies of supporting documents to verify the same.
- 3) Please fill / select all other field in the form and SAVE.

#### Printing of E-payment registration Form

- 1) After filling E-payment details in "SupplierFirst" web portal, please generate letter through "Print Bank Letter" link.
- 2) E-payment letter as generated, to be printed on the Your Business/company letterhead.
- 3) Please get this letter signed by "Authorised signatory" for the bank account.
- 4) Please also get Signed Letter verified (sign/seal) by Your Bank.

#### Uploading of documents in Portal

1) Now again login >> Go to Supplier Profile >> select "Update E-payment" link >> See the status for selected company code as "Pending for Doc. Upload" >> click selected company code >> and Click on the link in header "Verified Documents"

2) Now upload following on "SupplierFirst" web portal under link "Verified Documents"

3) Scan copy of letter (duly signed and verified) and Scan copy of Original Cancelled Cheque leaf.

4) Once the requirements are completed, e-Payment mapping for the vendor in the selected company code will be processed within 2/3 working days.

#### For e-payment registration related queries:

- 1) MDM team is working through dashboard so all requests pending at our end appears to us separate intimation is not required.
- 2) In case of any query/exception, please raise query through query Management in portal with complete details

## Note:

# For Payment related queries

e-mail can be sent to SSC.CentralPayments@ril.com or you may kindly call on 022-44776579 as there is a separate department for bills processing and payments.